# 4K メモリープレーヤー

## 取扱説明書

PMW-PZ1

#### お買い上げいただきありがとうございます。

 
 をする

 電気製品は安全のための注意事項を守らないと、
 火災や人身事故になることがあります。

 この取扱説明書には、事故を防ぐための重要な注意事項と製品の取り扱いかたを示してあります。

 この取扱説明書をよくお読みのうえ、製品を安全にお使いください。お読みになったあとは、
 いつでも見られるところに必ず保管してください。

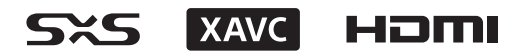

© 2015 Sony Corporation

## 目次

| 各部の名称と働き                                    | 3             |
|---------------------------------------------|---------------|
| 利山                                          | 3<br>4        |
| 快续例                                         | 5             |
| <b>な杭り</b><br><u>4K</u> 対応モニターとの接続例         | <b>э</b><br>5 |
| 4K 対応プロジェクターとの接続例                           | 5             |
| 準備                                          | 6             |
| 再生可能フォーマット                                  | 6             |
| SxS メモリーカードについて                             | 6             |
| XQD メモリーカードについて                             | 6             |
| 外部人トレーンについて                                 | 1             |
| 电線                                          | ،،<br>8       |
|                                             | 0             |
|                                             | 8             |
| リスト回回よたはリムイイル回回を衣示する                        | o<br>ع        |
| サムネイル画面の表示と操作                               | 0             |
| ファイル再生時の表示と操作                               | 9             |
| マウスで操作する                                    | 10            |
| 性殊な再生                                       | 11            |
| 77米の円上<br>コマ送り再生                            | . 11          |
| シームレス再生                                     | 11            |
|                                             | 10            |
| <b>ノレ1 リスト冉生</b>                            | 12<br>12      |
| プレイリストの順に再生する                               | 12            |
|                                             |               |
|                                             | 12            |
| IN 点こ OUT 点で設た 9 る<br>IN 占 _ OUT 占の問だけを再生する | IZ            |
|                                             | 10            |
|                                             | 13            |
| ノアイルを一括してコヒー9る                              | 13            |
| ファイルを選択してコヒーする                              | 14            |
| メニュー                                        | 15            |
|                                             | 15            |
|                                             | 15            |
|                                             | 17            |
| ネットワーク機能                                    | 18            |
| 接続する                                        | 18            |
| ネットワークを設定する                                 | 18            |
| ノフリサから本機を探作9る                               | 18            |
| イットノーノハスノートを友史する                            | 19            |
| その他の機能                                      | 19            |
|                                             | 19            |
| いいら-U77U/UUS-U55U/UDS-U28UU へのノアイル<br>コピー   | 10            |
| <ul><li>コー</li></ul>                        | 19<br>19      |
| XDCAM Station でリニア編集した SSD の再生              | 20            |
|                                             |               |

| 使用上のご注意                                    | 20  |
|--------------------------------------------|-----|
| メッセージとアイコン一覧                               | 21  |
| 警告メッセージ                                    | 21  |
| アイコンについて                                   | 21  |
| 仕様                                         | 21  |
| 付録                                         | 22  |
| 推奨メディアについて(XQD メモリーカード).                   | 22  |
| 再生可能フォーマット                                 | 23  |
| ライセンス表記について                                | 24  |
| MPEG-4 Visual Patent Portfolio License につい | て24 |
| MPEG-2 Video Patent Portfolio License につい  | て24 |
| EULA(End User License Agreement)につい        | て24 |

## 各部の名称と働き

◆ それぞれの機能・使いかたについて詳しくは、( )内のページをご覧ください。

#### 前面

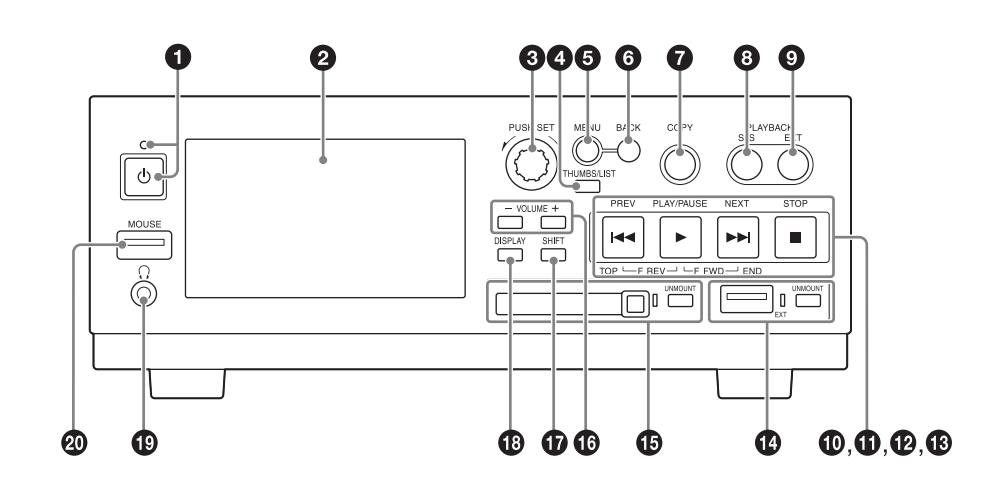

● 電源ボタンと電源インジケーター(7ページ)

#### ❷ 液晶ディスプレイ(960 × 540 画素)

リスト画面(8ページ) サムネイル画面(9ページ) ファイル再生画面(9ページ) コピー画面(13ページ) メニュー画面(15ページ)

#### ご注意

本機を操作しないままで一定の時間(約4時間)が経過すると、スク リーンセーバーが作動して画面が暗くなります。操作を再開したり、マ ウスを接続すると元の明るさに戻ります。

#### OPUSH SET ダイヤル

ファイルやメニュー項目の選択などに使用します。一般的な操 作として、ダイヤルを左右に回して選択し、押し込んで確定し ます。

#### ④ THUMBS/LIST ボタン

ディスプレイの表示をリスト画面またはサムネイル画面に切り 換えます。

#### 6 MENU ボタン

ディスプレイの表示をメニュー画面とリスト/サムネイル画面 との間で切り換えます。

#### 6 BACK ボタン

画面の表示を1つ前に戻したいときに押します。リスト画面/サ ムネイル画面では、1つ上の階層に戻ります。

#### 🕑 COPY ボタン(13 ページ)

ディスプレイの表示をコピー画面に切り換えます。コピー画面 で押すとリスト画面またはサムイネイル画面になります。 ③ PLAYBACK SxS ボタン

SxSメモリーカードにアクセスし、ファイルリストを表示します。

③ PLAYBACK EXT ボタン 外部ストレージにアクセスし、ファイルリストを表示します。

## PREV ボタン / ① PLAY/PAUSE ボタン / ② NEXT ボタン / ③ STOP ボタン

リスト画面/サムネイル画面の操作(9ページ) ファイル再生時の操作(10ページ)

⑥ EXT (外部ストレージ用)端子 (USB3.0) と UNMOUNT ボタン、マウントインジケーター (7ページ)

⑤ SxS メモリーカード用スロットと UNMOUNT ボタン、マウントインジケーター(6ページ)

 ● VOLUME (-/+) ボタン 前面のヘッドホン用端子から出力される音声の音量を調節します。

#### G SHIFT ボタン

ファイル再生時の操作などに使用します。(10ページ)

#### DISPLAY ボタン

ファイル再生時、液晶ディスプレイに文字情報(ファイル名や 再生ステータスなど)を重ねるときに押します。 また、メニューでの設定により、本機の後面の各端子(3G/HD SDI MONITOR OUT、4K/HD OUT)に接続したモニターやプロ ジェクターに文字情報を重ねることもできます。(15ページ)

#### 🚯 ヘッドホン用端子 (ステレオミニジャック)

+1倍速再生時に音をモニターすることができます。それ以外の ときは消音されます。(ストレージの転送速度については7ペー ジを参照してください。) MOUSE 端子 (USB2.0)
 USBマウスを接続します。(10ページ)

#### 後面

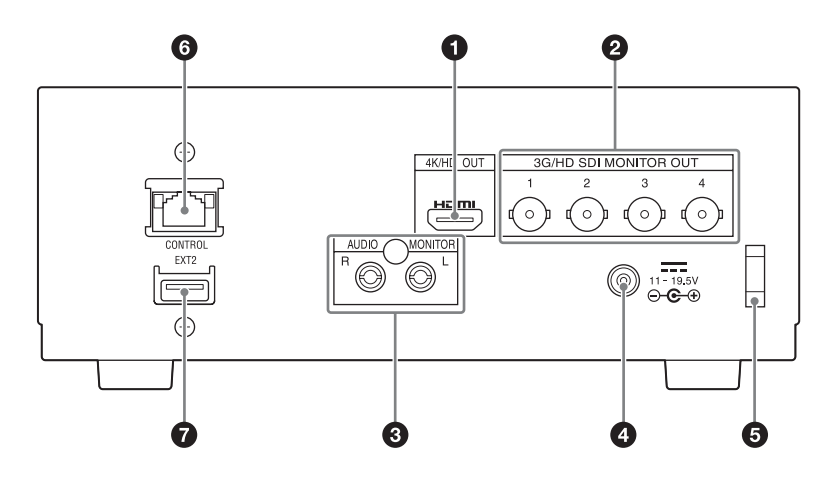

#### 4K/HD OUT 端子(HDMI 19 ピン)

本機で再生している映像と音声を4KモニターなどのHDMI機器 に出力します。ファイル再生中でないときは、本機の液晶ディ スプレイと同じ画面を出力します。(ストレージの転送速度につ いては7ページを参照してください。)

#### ❷ 3G/HD SDI MONITOR OUT 1 ~ 4 端子(BNC 型)

本機で再生している映像と音声を4KモニターなどのSDI機器に 出力します。

3G-SDI、HD SDIの信号規格に対応しています。

ファイル再生中でないときは、本機の液晶ディスプレイと同じ 画面を出力します。(ストレージの転送速度については7ページ を参照してください。)

#### 3 AUDIO MONITOR 端子(ピンジャック)

本機で再生している音声が出力されます。(ストレージの転送速度については7ページを参照してください。)

#### ❹ DC 電源入力用端子(EIAJ 準拠)

付属のACアダプターまたはAC-DN10(別売り)を介して、AC 電源に接続します。(7ページ)

#### ご注意

AC アダプターを外すときは、前面の電源ボタンを押して本機の電源を 切り(7ページ)、電源インジケーターが赤になってから行ってください。

#### 5 ケーブルクランプ

DC電源入力用端子に接続したケーブルを固定します。

#### ⑥ CONTROL 端子

ネットワーク機能に使用します。(18ページ)

#### 🛛 EXT2 端子

後面の外部ストレージ接続に使用します。(7ページ) 本機前面のEXT端子と同等に使用できます。

## 接続例

## 4K 対応モニターとの接続例

◆ 接続先について詳しくは、モニターの取扱説明書をご覧ください。

#### HDMI接続

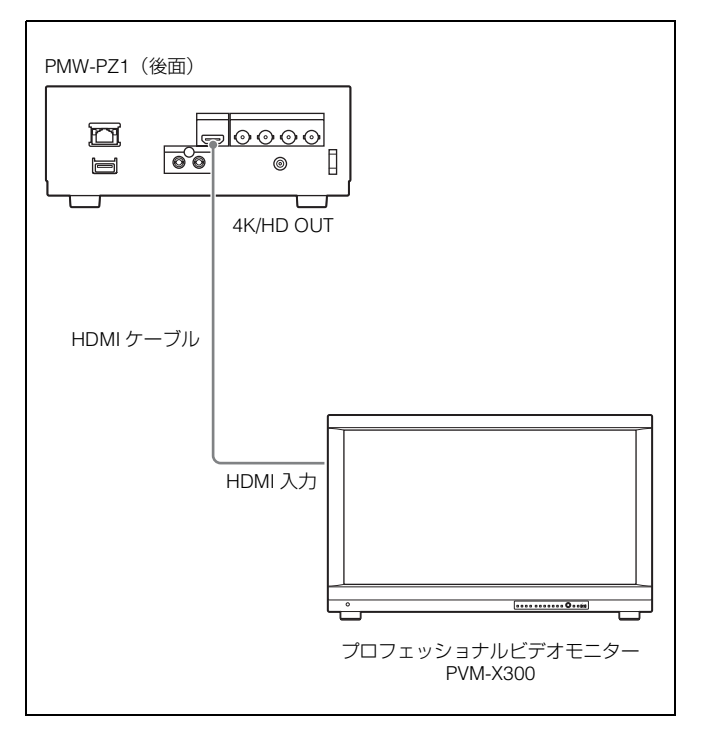

#### SDI接続

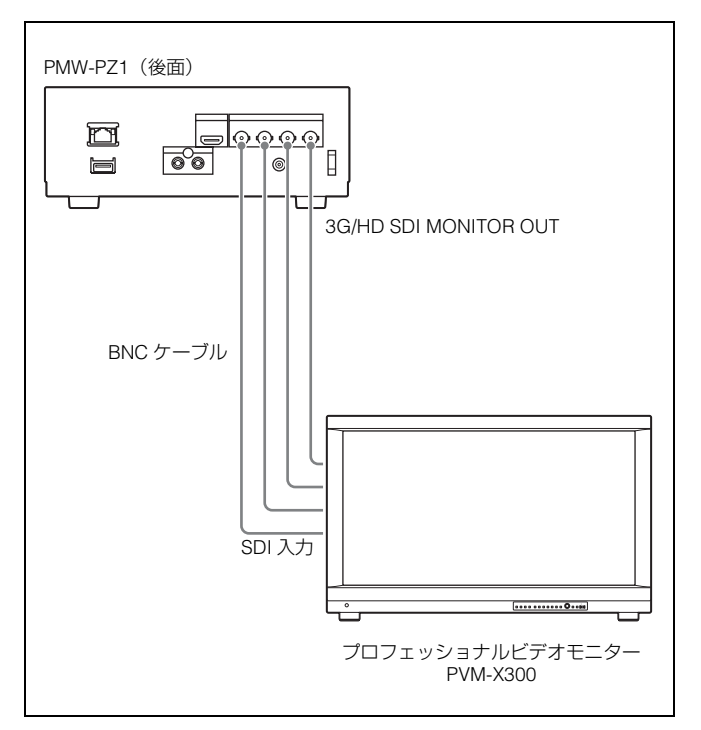

## 4K 対応プロジェクターとの接続例

◆ 接続先について詳しくは、プロジェクターの取扱説明書をご覧ください。

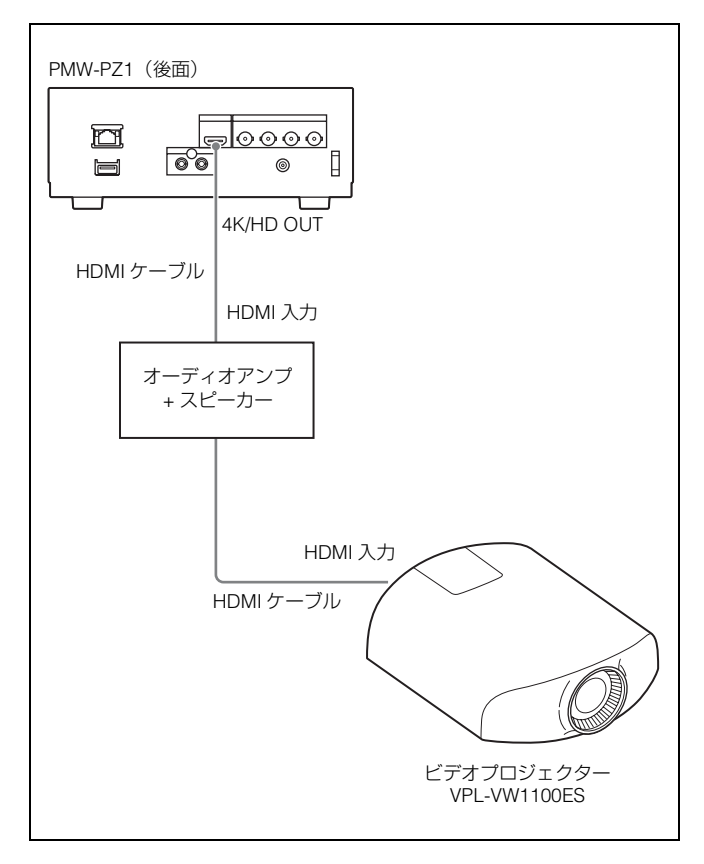

## 準備

### 再生可能フォーマット

本機では、下記のファイルシステムとフォーマットに対応して います。

#### ファイルシステム

- SxSメモリーカード、XQDメモリーカード<sup>1)</sup>: exFAT、SxS UDF、FAT32
- 外部ストレージ: exFAT、NTFS

1) XQD ExpressCard アダプター QDA-EX1 使用時

#### ご注意

XQD ExpressCard アダプターは、正しい向きで挿入してください。 誤った向きで挿入すると、カードスロットを破損するおそれがありま す。

#### ビデオフォーマット

「再生可能フォーマット」(23ページ)をご覧ください。 再生するフォルダには再生可能フォーマット以外の画像ファイ ルを置かないでください。

#### オーディオフォーマット

本機で再生可能なオーディオはPCMのみです。AACなどは ミューティングされます。 リスト画面では、ファイルごとにオーディオコーデックの種類 が表示されます。

### SxS メモリーカードについて

下記のソニー製SxSメモリーカードをご使用ください。それ以 外のメモリーカードをご使用の場合、動作の保証はいたしかね ます。

- SxS PRO+
- SBP-256D/E、SBP-128B/C/D/E、SBP-64B/C/D/E • SxS PRO
- SBP-64A、SBP-32(HD)
- SxS-1 SBS-128G1B、SBS-64G1A/B、SBS-32G1A/B(HD)

これらのカードは、ExpressCard 規格に準拠したメモリーカー

というのカードは、Expressoard 成石に牛扱りにメビリーカ ドです。

別売りのアダプターを使用することにより、XQDカードの使用 も可能になります。

◆ SxS メモリーカードの使用方法や使用上のご注意について詳しくは、 SxS メモリーカードの取扱説明書をご覧ください。

#### SxSメモリーカードを入れる/取り出す

#### SxSメモリーカードを入れる(向きに注意)

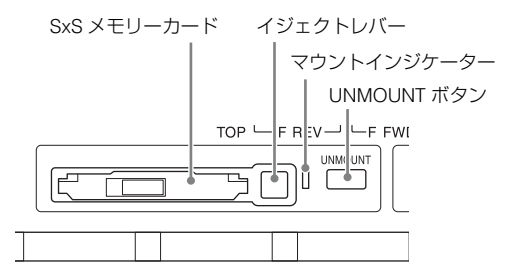

SxSメモリーカードを入れて、本機が正しく認識すると、マウントインジケーターが点灯します。

#### SxSメモリーカードを取り出す

- 1 SxSメモリーカードスロット右横のUNMOUNTボタンを押す。 アンマウント処理中は、マウントインジケーターが点滅します。
- マウントインジケーターが消灯したことを確認してから、 SxSメモリーカードスロットのイジェクトレバーを押して 取り出す。

#### ご注意

- SxSメモリーカードを入れる(または取り出す)操作は、本機の起動 が完了してから行ってください。
- マウントインジケーターの点灯中に SxS メモリーカードを取り外す と、データが破損するおそれがあります。コピー中など、カードにア クセス中は取り外さないでください。
- 本機では、SxSメモリーカードのフォーマットやエラーの修復はできません。
- イジェクトレバーを出したままで本機を移動しないでください。

### XQD メモリーカードについて

XQD ExpressCardアダプター QDA-EX1(別売り)を使用する ことで、下記のXQDメモリーカードに収録されているファイル を本機で再生することができます。

- XQD G/XQD S (EB Stream)
- XQD N
- ◆ 記録フォーマットと推奨メディアについて詳しくは、「推奨メディア について(XQDメモリーカード)」(22ページ)をご覧ください。

#### ご注意

XQD ExpressCard アダプターは、正しい向きで挿入してください。 誤った向きで挿入すると、カードスロットを破損するおそれがありま す。

## 外部ストレージについて

フォルダやファイル名に2バイト文字(漢字など)や特殊記号 が含まれている場合は、正常なアクセスができません。

#### ファイルの再生

本機前面のEXT端子にUSBメモリーやSSD/HDDなどの外部スト レージを接続し、メディアに記録されたファイルを再生するこ とができます。(転送速度は外部ストレージに依存し、不定期に 変動します。)

#### ご注意

- 接続してもマウントインジケーターが点灯しない場合は、接続をやり 直してください。
- 本機に接続し動作した外部ストレージを他の機材に接続する際は、その機材の対応ファイルシステムをご確認の上、接続してください。

#### ファイルのコピー

SxSメモリーカードから外部ストレージにファイルをコピーす ることができます。

#### ご注意

以下のような場合は、正常なアクセスができません。

- 複数の外部ストレージを接続している場合
- 外部ストレージ上に複数のパーティションがある場合

#### 外部ストレージの安全な取り外し

EXT端子右側のUNMOUONTボタンを押し、マウントインジ ケーターが消灯したことを確認してから、メディアを取り外し てください。

#### ご注意

- マウントインジケーターが点灯中に外部ストレージを取り外すと、 データが破損するおそれがあります。コピー中など、ストレージにア クセス中は取り外さないでください。
- 本機では、外部ストレージのフォーマットやエラーの修復はできません。
- ストレージの転送速度が遅いと、スムーズに再生されない場合があり ます。ストレージの転送速度は変動します。
- 外部ストレージがバスパワーで 900 mA 以上の電流を消費すると、正常に動作しない場合があります。

#### 後面の外部ストレージ接続について

本機後面のEXT2端子は、前面のEXT端子と同等に使用できます。

- 使用中はインジケーターが点灯します。
- 外部ストレージを外すときは、前面の UNMOUNT ボタンを 押してください。
- EXT 端子と EXT2 端子は、同時に使用できません。

#### 電源

#### 電源に接続する

### **付属のACアダプターを使う** DC 電源入力用端子 「「」」」」」 PMW-PZ1 (後面) → C 電源ケーブル (別売り) → AC → C マダプター → C 電源ケーブル (別売り)

#### 別売りのAC-DN10を使う

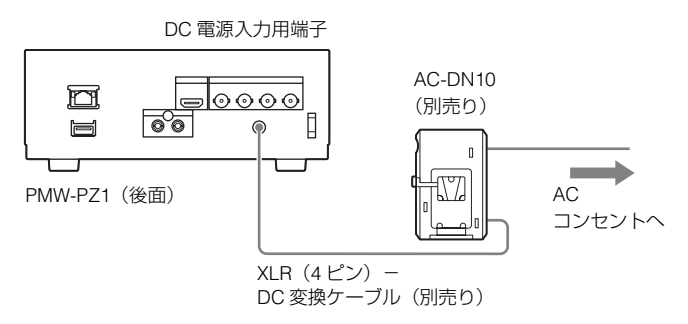

#### 電源を入れる

電源インジケーターが赤く点灯した状態で、電源ボタンを押し ます。

電源インジケーターが緑色に点灯し、本機が起動します。(起動 完了まで約2分間を要します。) 起動完了すると、リスト画面(8ページ)またはサムネイル画

回して、りんて回回(6ページ)またはりムネイル回 面(9ページ)が表示されます。

#### 電源を切る

- 1 ファイルの再生を停止させ、本機前面のUNMOUNTボタン を押す。
- 2 電源ボタンを約1秒間押して、電源インジケーターが緑色 で点滅したら指を離す。 電源が切れると、電源インジケーターが赤で点灯します。

ご注意

電源ボタンを長押し(約5秒間)すると、本機が強制終了します。この 場合、本機に内蔵の SSD が影響を受けるおそれがあるため、緊急時以 外は強制終了をしないでください。

## 初めて使用するときは

下記のメニュー項目(17ページ参照)を設定してください。

- TIME ZONE
- LOCAL DATE
- LOCAL TIME

## ファイルの再生

## リスト画面またはサムネイル画面を表示 する

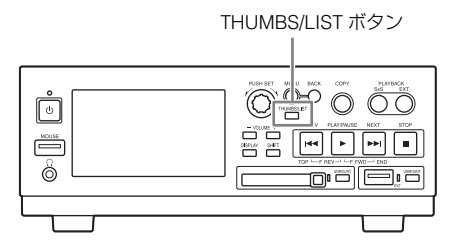

THUMBS/LISTボタンを押して、リスト画面またはサムネイル 画面を表示させます。

## リスト画面の表示と操作

| リスト画面の表示              |                    |                 |          |
|-----------------------|--------------------|-----------------|----------|
| 00                    | 8                  | 96              | ) ()     |
| SxS 🔹 Volume label    | 64.0/128.0GB       | 50% 🗣1 🚺        | 16.0V    |
| Volume label > XDROOT |                    |                 | exFAT 8  |
| Name 🔻                | Duration           | Date Modified   |          |
| CLIP00001             | 00:10:20:23        | 2014/12/23 12:3 | 84:56 🔺  |
| CLIP00002             | 00:25:43:06        | 2014/12/23 13:4 | 5:58     |
| LIP00003              | 01:00:05:14        | 2014/12/23 14:5 | 51:26    |
| CLIP00004             | 00:08:31:02        | 2014/12/23 15:0 | 02:31    |
| CLIP00005             | 00:12:34:23        | 2014/12/23 16:1 | 3:20     |
| CLIP00006             | 00:32:00:00        | 2014/12/23 17:2 | 4:13     |
| CLIP00007             | 00:15:00:00        | 2014/12/23 18:3 | 86:42 🕌  |
| •                     |                    |                 |          |
| CLIP00005.MXF         | DUR                | 00:12:34:23     | 5/123    |
| VIDEO XAVC Intra 4K   | 4096 x 2160 59.94p | 2014/12/23      | 16:13:20 |

上記はSxSメモリーカードのリストを例にしていますが、外部 ストレージの場合は ●がEXTと表示されます、それ以外は下記 を参考にしてください。

● 再生対象メディア(SxSまたはEXT)

- ガリュームラベル
- メディア容量(空き領域/容量)

#### ④ ファイル読み込み状況

リスト画面の表示時に、表示される場合があります。ファイル 読み込み中は再生を開始することができません。

#### 6 各種アイコン

メニュー項目PLAY MODEの設定状態などがアイコンで表示さ れます。(21ページ)

#### ❻ 警告マーク(21 ページ)

#### ⑦ 電源電圧表示

電源電圧が18.0 V未満で表示されます。また、メニュー項目DC IN VOLTAGE ALARMで設定した値を下回ると、警告マークが表示されます。

#### ③ フォルダパスとファイルシステム

現在表示しているフォルダおよび1つ上のフォルダ名が表示されます。

#### ⑦ ファイルリスト

各ファイルのファイル名、記録フォーマット、データのサイズ、 ファイル長、日付などが表示されます。また、本機で再生でき ないファイルの場合、サムネイル画像に再生不可を意味するア イコンが表示されます。

#### ● カレントファイルの情報

選択中ファイルの情報が表示されます。ファイル名、ファイル 長、ファイル位置/ファイル総数、記録フォーマット、日付な ど。

#### リスト画面の操作

| 目的                       | 操作方法                                                                                                    |
|--------------------------|----------------------------------------------------------------------------------------------------|
| ファイルを選択する                | <ul> <li>PUSH SET ダイヤルを回す。フォルダを選択した場合は、押し込むと下の階層が表示される。または PREV ボタン、NEXT ボタンを押す。</li> <li>SHIFT ボタンを押しながら PREV ボタンを押すと、カレントフォルダの先頭ファイルが選択される。</li> <li>SHIFT ボタンを押しながら NEXT ボタンを押すと、カレントフォルダの最終ファイルが選択される。</li> </ul> |
| 選択したファイルを再生<br>する        | PLAY/PAUSE ボタンを押す。                                                                                                    |
| 選択したファイルを<br>PAUSE 状態で開く | PUSH SET ダイヤルを押し込む。                                                                                                    |
| フォルダ内の 1 つ上の階<br>層を表示させる | BACK ボタンを押す。                                                                                                    |
| サムネイル画面に切り換<br>える        | THUMBS/LIST ボタンを押す。                                                                                                    |
| メニュー画面に切り換え<br>る         | MENU ボタンを押す。(15 ページ参照)                                                                                                    |
| SxS メモリーカードにア<br>クセスする   | PLAYBACK SxS ボタンを押す。                                                                                                    |
| 外部ストレージにアクセ<br>スする       | PLAYBACK EXT ボタンを押す。                                                                                                    |
| コピー画面に切り換える              | COPY ボタンを押す。(13 ページ参照)                                                                                                    |
| ファイルの情報を表示す<br>る         | SHIFT ボタンを押しながら PUSH SET ダイ<br>ヤルを回す。(横にスクロールする。)                                                                                                    |

## サムネイル画面の表示と操作

#### サムネイル画面の表示

リスト画面でTHUMBS/LISTボタンを押すと、下図のように ファイルリストがサムネイルで表示されます。

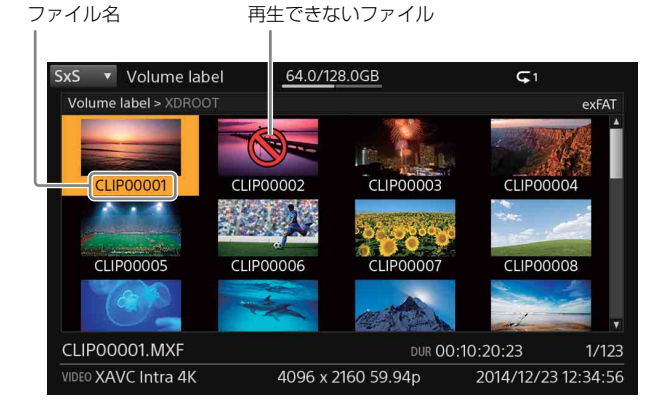

#### サムネイル画面の操作

| 目的                       | 操作方法                                                                                                    |
|--------------------------|----------------------------------------------------------------------------------------------------|
| ファイルを選択する                | <ul> <li>PUSH SET ダイヤルを回す。フォルダを選択した場合は、押し込むと下の階層が表示される。または PREV ボタン、NEXT ボタンを押す。</li> <li>SHIFT ボタンを押しながら PREV ボタンを押すと、カレントフォルダの先頭ファイルが選択される。</li> <li>SHIFT ボタンを押しながら NEXT ボタンを押すと、カレントフォルダの最終ファイルが選択される。</li> </ul> |
| 選択したファイルを再生<br>する        | PLAY/PAUSE ボタンを押す。                                                                                                    |
| 選択したファイルを<br>PAUSE 状態で開く | PUSH SET ダイヤルを押し込む。                                                                                                    |
| フォルダ内の 1 つ上の階<br>層を表示させる | BACK ボタンを押す。                                                                                                    |
| リスト画面に切り換える              | THUMBS/LIST ボタンを押す。                                                                                                    |
| メニュー画面に切り換え<br>る         | MENU ボタンを押す。(15 ページ参照)                                                                                                    |
| SxS メモリーカードにア<br>クセスする   | PLAYBACK SxS ボタンを押す。                                                                                                    |
| 外部ストレージにアクセ<br>スする       | PLAYBACK EXT ボタンを押す。                                                                                                    |
| コピー画面に切り換える              | COPY ボタンを押す。(13 ページ参照)                                                                                                    |

### ファイル再生時の表示と操作

#### ファイル再生時の表示

ファイル再生中は、本機の液晶ディスプレイおよび接続したモ ニターに、動画が表示されます。

前面のDISPLAYボタンを押すと、下図のように文字情報が重ね て表示されます。

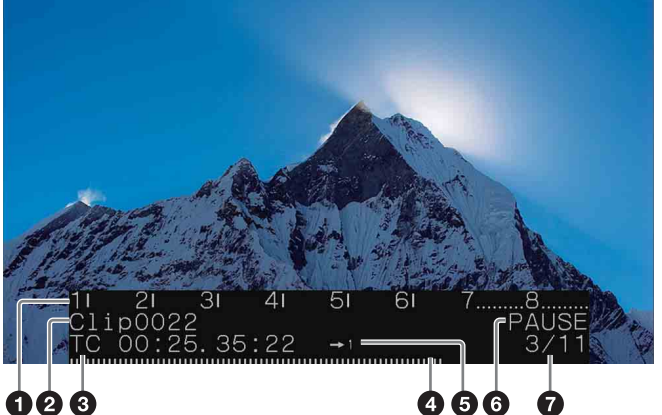

### 000

① オーディオレベルメーター / 警告メッセージ(3 行表示時の) み)

#### 2 ファイル名

③ 再生タイムコード

#### ④ 再生位置(3 行表示時にバーで表示)

MAINTメニューで設定します。(17ページ)

⑤ 各種アイコン(21ページ)

④ 再生ステータス(PLAY/PAUSE/F.FWD/F.REV)

#### 

再生中のクリップの番号と、現在のフォルダのクリップ数を表 示します。 電源電圧が18.0V未満のとき、電源電圧を表示します。

#### ファイル再生時の操作

| 目的                                                               | 操作方法                                                                 |
|------------------------------------------------------------------|----------------------------------------------------------------------|
| 再生/一時停止                                                          | PLAY/PAUSE ボタンを押す。                                                   |
| 早送り (F.FWD) する<br>(2 倍→ 4 倍→ 8 倍→ 16<br>倍→ 32 倍→ 64 倍→ 128<br>倍) | PLAY/PAUSE ボタンを押しながら NEXT ボ<br>タンを同時に押す。押すたびに再生速度が<br>変わる。           |
| 早戻し(F.REV)する(1<br>倍→2倍→4倍→8倍→<br>16倍→32倍→64倍→<br>128倍)           | PLAY/PAUSE ボタンを押しながら PREV ボ<br>タンを同時に押す。押すたびに戻り速度が<br>変わる。           |
| 再生中ファイルの最終フ<br>レームに移動する                                          | SHIFT ボタンを押しながら NEXT ボタンを<br>押す。(ただし連続再生のときは最終ファイ<br>ルの最終フレームに移動する。) |
| 再生中ファイルの先頭フ<br>レームに移動する                                          | SHIFT ボタンを押しながら PREV ボタンを<br>押す。(ただし連続再生のときは先頭ファイ<br>ルの先頭フレームに移動する。) |
| 再生中ファイルを先頭か<br>ら再生する                                             | PREV ボタンを押す。(ただし再生 1 秒以内<br>なら前のファイルが再生される)                          |
| リスト上の前のファイル<br>の先頭から再生する                                         | 再生 1 秒以内に PREV ボタンを押す。<br>先頭ファイルなら常に先頭から再生される。                       |
| リスト上の次のファイル<br>の先頭から再生する                                         | NEXT ボタンを押す。<br>末尾ファイルなら最終フレームに移動する。                                 |
| 再生を停止して元の画面<br>に戻る                                               | STOP ボタンを押す。                                                         |

#### ご注意

- 早送り / 早戻しのときの画像の見えかたは、ファイルフォーマットに 依存します。
- ファイルサイズによっては再生開始に時間がかかる場合があります。
- Non Audio に設定された音声はミューティングされます。
- カムコーダなどで自動生成される XDROOT フォルダは特殊フォルダ です。コンピューター上で改変しないでください。
- XDROOT フォルダでは、フォルダ内のメタデータをもとに、リスト が作成されます。

それ以外のフォルダでは、各ファイルを読み込んでリストを作成する ため、ファイル数によっては表示に時間がかかる場合があります。

## マウスで操作する

本機前面のMOUSE端子に接続したマウスから、本機を操作す ることができます。

マウスが認識されない場合は、接続をやり直してください。

#### マウス用項目を表示する

リスト画面またはサムネイル画面で、メディア種別(SxSまた はEXT)をクリックすると、以下のような項目が表示されます。

マウス用項目 

| SxS Volume label    | 64.0/128.0GB       |                     |
|---------------------|--------------------|---------------------|
| SxS/EXT             |                    |                     |
| THUMBS/LIST         | 00:10:20:30        | 12/23/14 12:34:46   |
| COPY                | 00:25:43:41        | 12/23/14 13:45:58   |
| MENU                | 01:00:05:32        | 12/23/14 14:51:26   |
|                     | 00:08:31:02        | 12/23/14 15:02:31   |
| SxS UNMOUNT         | 00:12:34:56        | 12/23/14 16:13:20   |
| FXT UNMOUNT         | 00:32:00:00        | 12/23/14 17:24:13   |
| 10.4.2              | 00:15:00:00        | 12/23/14 18:36:42 , |
| 4                   |                    |                     |
| CLIP00005.MXF       | DUR OC             | :12:34:56 5/123     |
| VIDEO XAVC Intra 4K | 4096 x 2160 59.94p | 12/23/14 16:13:20   |

項目を選択することにより、以下のような操作ができます。 ただし、コピー中は操作できません。

- メディアの切り換え (SxS/EXT)
- サムネイル画面とリスト画面の切り換え
- コピー画面の表示
- メニュー画面の表示
- SxS メモリーカードの安全な取り外し
- 外部ストレージの安全な取り外し

#### ファイル再生時の操作

| 目的      | マウスでの操作                                                                             |
|---------|-------------------------------------------------------------------------------------|
| 再生開始    | リスト画面、サムネイル画面で<br>ファイルを左ボタンでダブルク                                                    |
|         | リックする。                                                                              |
| 再生/一時停止 | 左ボタンをクリック(早送り/早<br>戻し中は一時停止し、もう一度ク<br>リックすると1倍速での再生に戻<br>る)。押すたびに再生/一時停止が<br>切り換わる。 |

| 目的                                                | マウスでの操作                                    |
|---------------------------------------------------|--------------------------------------------|
| 早送り(2 倍→4 倍→8 倍→<br>16 倍→32 倍→64 倍→128 倍)         | 再生中に左ボタンを押したまま右<br>へ動かす。押すたびに再生速度が<br>変わる。 |
| 早戻し(1 倍→2 倍→4 倍→<br>8 倍→16 倍→32 倍→64 倍→<br>128 倍) | 再生中に左ボタンを押したまま左<br>へ動かす。押すたびに戻り速度が<br>変わる。 |
| 次のファイルの先頭へ移動                                      | 右ボタンを押したまま右へ動かす。                           |
| 前のファイルの先頭へ移動                                      | 右ボタンを押したまま左へ動かす。                           |
| 再生中のファイルの先頭へ移動                                    | 右ボタンを押したまま上へ動かす。                           |
| 再生中のファイルの最後へ移動                                    | 右ボタンを押したまま下へ動かす。                           |
| 再生を停止してファイルリスト<br>画面に戻る                           | 左ボタンをダブルクリックする。                            |

#### ご注意

- マウス操作と本体ボタン操作、ブラウザ操作を同時に行わないでくだ さい。
- マウス操作が表示に反映されてから次の操作を行ってください。
- マウスカーソルが消えたり画面が暗くなった場合はマウスを接続し直してください。

## 特殊な再生

### コマ送り再生

ファイル再生中および一時停止中(PAUSE)にCOPYボタンを 押すと、STILLモードになります。

PLAY/PAUSEボタンとPREVボタン、NEXTボタンが点滅します。

- コマ送りするには、PREV ボタンまたは NEXT ボタンを押し ます。
- STILL モードを解除するには、COPY ボタン、PLAY/PAUSE ボタン、STOP ボタンのいずれかを押します。
- PLAY MODE が ALL の場合などでも、ファイルは連続してコマ送りされません。
- ファイルフォーマットによって、コマ送りに時間がかかります。

### シームレス再生

同一フォーマットかつ同一周波数のファイルが連続して再生されるとき、ファイルの切り換わり部分がシームレスで再生されます。

#### 制限事項

- •1秒以下のクリップはシームレス再生されません。
- クリップ終点付近のデータ量、記録状態、バッファリング状態によっては、シームレス再生できないことがあります。
- 再生開始位置または再生モード変更位置がクリップの再生終 点から1秒以内などの場合、シームレス再生できないことが あります。
- IN 点 -OUT 点区間再生時、クリップのフォーマットによって はシームレス再生されません。
- ファイルの切り換わり直前での送り/戻し操作が行われると、 ファイルが切り換わってからファイル先頭に移動する場合が あります。
- PDW-U2 など、ファイルの切り換わりに時間のかかるメディ アではシームレス再生できないことがあります。

## プレイリスト再生

プレイリストを作成し、その順番に再生することができます。 プレイリストの操作はサムネイル画面でも行えますが、以下で はリスト画面を例にします。

## プレイリストを作成する

再生順(数字)

- 1 メニューの「PLAYLIST/IN-OUT」を「On」に設定する。
- 2 リスト画面でファイルを選択し、SHIFTボタンを押しなが らPUSH SET ダイヤルを押す。

このファイルのサムネイルに再生順が数字で表示されます。 また、リストの「Playlist」欄に再生順が表示されます。

| SxS   | <u>▼ _2</u>                   | 9.5/30.1GB     |                 |          |
|-------|-------------------------------|----------------|-----------------|----------|
| ROO   | T · XDROOT                    |                |                 | exFAT    |
| Nar   | e 🛦                           |                |                 |          |
|       | CLIP00001                     | 00:00:04.12    | 2016/01/27 19:  | 51:11 *  |
| • 3   | CLIP00002                     | 00:00:04.12    | 2016/01/27 19:  | 51:19    |
| 1     | CLIP00003                     | 00:00:04.11    | 2016/01/27 19:  | 51:26    |
|       | CLIP00004                     | 00:00:10.18    | 2016/01/27 19:  | 51:52    |
| 4     | CLIP00005                     | 00:00:09.21    | 2016/01/27 19:  | 52:15    |
|       | CLIP00006                     | 00:00:10.09    | 2016/01/27 19:  | 52:28    |
| 2     | CLIP00007                     | 00:00:08.06    | 2016/01/27 19:  | 52:43 🗸  |
| <     |                               |                |                 |          |
| IN 01 | :42:52.20 OUT 01:42:59.04 I-0 | 00:00:06.15 To | otal 00h00m22s  | 7/9      |
| VIDEO | XAVC Long HD                  | 1920 x 1080 59 | .94p 2016/01/27 | 19:52:15 |

プレイリストからファイルを削除するには、対象のファイ ルを選択し、再度SHIFTボタンを押しながらPUSH SET ダ イヤルを押します。

#### ご注意

プレイリストは、以下のようなときに消去されます。

- メモリーカードや外部ストレージが取り外された。
- 本機の電源がオフになった。
- メニューの「PLAYLIST/IN-OUT」が「Off」に設定された。
- メニューの「ALL RESET」が実行された。
- メニューの「FILE LISTING」の設定値が変更された。

## プレイリストの順に再生する

- メニューの「PLAYLIST/IN-OUT」が「On」であることを 確認する。
- 2 STOPボタンを押しながらPLAY/PAUSEボタンまたは PUSH SETダイヤル(停止状態から開始するとき)を押 す。

プレイリストの先頭から順番に再生されます。 電源インジケーターが青色で点灯します。 (PLAY/PAUSEボタンだけを押すと、通常再生(カーソル位 置のファイルの再生)が行われます。)

## IN 点 -OUT 点区間再生

### IN 点と OUT 点を設定する

各ファイルごとに一対のIN点とOUT点を設定できます。

- **1** メニューの「PLAYLIST/IN-OUT」を「On」に設定する。
- 2 設定を行うファイルを選択し、PLAY/PAUSEボタンで再生 を開始する。
- **3** IN点に設定したい箇所で、SHIFTボタンを押しながら VOLUME-ボタンを押す。
- **4** OUT点に設定したい箇所で、SHIFTボタンを押しながら VOLUME+ボタンを押す。

リスト画面上でIN点/OUT点の情報が表示されます。 (リスト画での左右スクロールは、SHIFTボタンを押しなが らPUSH SETダイヤルを回します。)

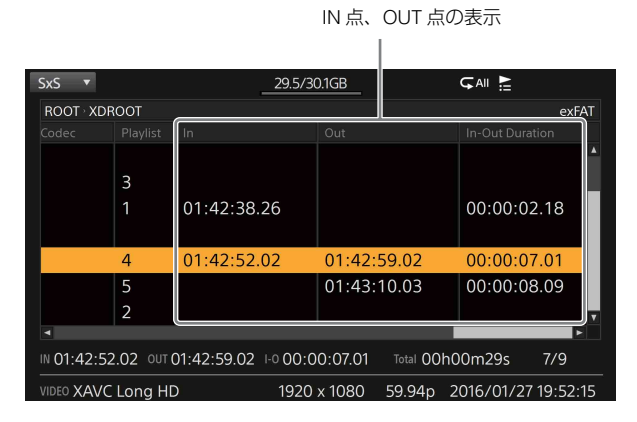

- IN 点 /OUT 点を消去するには、SHIFT ボタンを押しながら VOLUME(-または+)ボタンを長押しします。 (消去の操作はリスト画面でも可能です。)
- OUT 点が設定されていないファイルは、ファイルの終点が OUT 点として扱われます。
- IN 点が設定されていないファイルは、ファイルの先頭が IN 点として扱われます。

#### ご注意

- IN 点 /OUT 点は、以下のようなときに消去されます。
- メモリーカードや外部ストレージが取り外された。
- 一本機の電源がオフになった。
- メニューの「PLAYLIST/IN-OUT」が「Off」に設定された。
- メニューの「ALL RESET」が実行された。
- メニューの「FILE LISTING」の設定値が変更された。
- IN 点 /OUT 点が設定されているファイルで再度 IN 点 /OUT 点を設定 すると、上書きされます。
- 設定された OUT 点よりうしろに IN 点は設定できません。また、設定 された IN 点より前に OUT 点は設定できません。
- PLAY/PAUSE ボタンを押して行う通常再生中のみ、IN 点 /OUT 点の 設定が可能です。

## IN 点 -OUT 点の間だけを再生する

- メニューの「PLAYLIST/IN-OUT」が「On」であることを 確認する。
- 2 ファイルを選択し、STOPボタンを押しながらPLAY/ PAUSEボタンまたはPUSH SETダイヤル(停止状態から開始するとき)を押す。

IN点-OUT点の区間が再生されます。プレイリストが設定されている場合は、プレイリスト再生も行われます。 電源インジケーターが青色で点灯します。

(PLAY/PAUSEボタンだけを押すと、通常再生(カーソル位 置のファイルの再生)が行われます。)

## ファイルのコピー

SxSメモリーカードのファイルを外部ストレージにコピーする ことができます。

コピー元(SxSメモリーカード)とコピー先(外部ストレージ) を装着してから前面のCOPYボタンを押すと、下記のような画 面が表示されます。

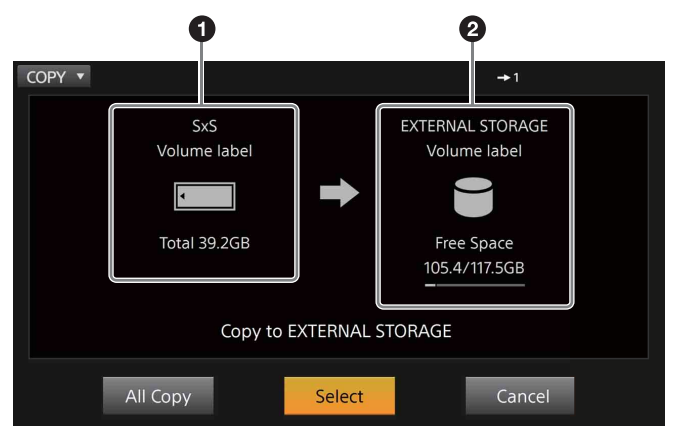

● コピー元 SxS メモリーカードの情報

❷ コピー先外部ストレージの情報

## ファイルを一括してコピーする

コピーを実行すると外部ストレージのルートにフォルダが作成 され、その中にSxSメモリーカード内のデータがすべてコピー されます。

#### **1** PUSH SETダイヤルを回して「All Copy」を選択する。

#### 2 ダイヤルを押し込む。

コピーがはじまり、下記のような画面が表示されます。

#### ご注意

- コピー先フォルダ内にログが生成されます。
- 外部ストレージが SxS メモリーカードと異なるファイルシステムの 場合、コピーが完了しない場合があります。
- コピー開始前のサイズ表示は簡易チェックによるものです。コピー開 始後にサイズが不足すると、コピーが中止される場合があります。
- コピー中は特に電源断やケーブルの抜けにご注意ください。電源が遮 断されたりケーブルが抜けたりすると、外部ストレージの修復が必要 になることがあります。万一そのような状態になった場合は、コン ピューターに接続して修復を行ってください

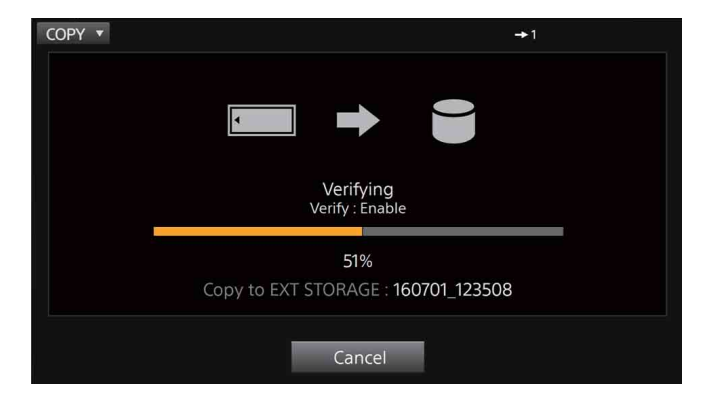

#### コピーのキャンセル

コピー実行中にキャンセルするには、PUSH SETダイヤルを回 して「Cancel」を選択し、ダイヤルを押し込みます。 さらに「OK」を選択するとコピーがキャンセルされます。

#### ご注意

コピーをキャンセルすると、それまでにコピーされたファイル、 フォルダは外部ストレージに残ります。

## ファイルを選択してコピーする

- **1** コピー画面で「Select」を選択する。コピー画面以外の場合はSHIFTボタンを押しながらCOPYボタンを押す。
- 2 コピーしたいファイルまたはフォルダを選び、SHIFT ボタンを押しながらSETボタンを押す。 チェックマークが入ります。
- 3 手順2を繰り返し、コピーしたいファイルをすべて選択する。 選択したファイルを合計したデータのサイズが左下に表示

されます。 チェックマーク

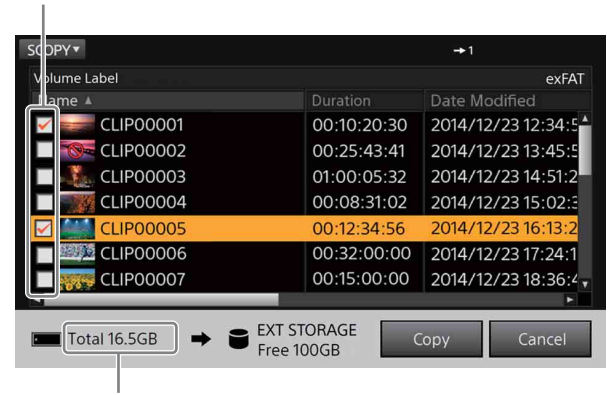

合計のデータサイズ

#### 4 「Copy」を選択する。

#### ご注意

フォルダを選択した場合、フォルダ内のすべてのファイル(通常リスト上に表示されないテキストファイルなどを含む)がコピー対象となります。

- PDW-U2 をコピー先にすることはできません。
- 以下のようなときに、ファイル選択が解除されます。
  - ーフォルダを移動した。
  - PLAYBACK SxS ボタン、PLAYBACK EXT ボタンによって画面が移動した。
  - ーコピーが完了した。

## メニュー

### メニューの基本操作

MENUボタンを押すと、下記のようなメニュー画面が表示されます。

| MENU V                 | →1 <sup></sup> |
|------------------------|----------------|
| Operation              |                |
| PLAY MODE Single Cli   | p Normal       |
| PLAYLIST/IN-OUT Off    |                |
| File List              |                |
| SORT TYPE Name         |                |
| SORT ORDER Ascendin    | g              |
| TC/Character           |                |
| DISPLAY CHARACTER Off  |                |
| CHARACTER TYPE Outline | v              |
|                        |                |

- PUSH SETダイヤルを回してメニュー項目を選択し、ダイ ヤルを押し込んで決定する。
   設定値が表示されます。
- 2 PUSH SETダイヤルを回して設定値を選択し、ダイヤルを 押し込んで決定する。項目によっては、さらに「OK」や 「Cancel」を選択する。

設定しないときはBACKボタンを押すと、前の画面に戻り ます。

(太字/下線はデフォルト)

## メニューの項目と設定値

グループ 設定値/設定項目 項目 内容 PLAY MODE Operation 再生時の連続 Single Clip Normal : 1 再生のしかた つのファイルを再生 し、再生が終わった ら最終フレームで停 止する。 Single Clip Repeat : 1 つのファイルをリ ピート再生する。 All Clip Normal: フォル ダ内の全ファイルを 連続再生する。 All Clip Repeat:フォル ダ内の全ファイルを 連続リピート再生す る。 PLAYLIST/ プレイリスト Off IN-OUT 再生、IN-OUT On (再生モードは「PLAY 再生のオン / オフ MODE」の設定によ る。)

| グループ             | 項目                                | 内容                                                               | 設定値/設定項目                                                                                                    |
|------------------|-----------------------------------|------------------------------------------------------------------|----------------------------------------------------------------------------------------------------|
| File List        | SORT TYPE                         | ファイルの<br>ソートの条件                                                  | Name: ファイル名<br>Duration:ファイル長<br>Date Modified:更新日<br>Format:フォーマット<br>Resolution:解像度<br>Frame Rate:フレーム<br>レート<br>Type:ファイルのタイ<br>プ<br>Size:ファイルのサイ<br>ズ<br>Date Created:作成年<br>月日<br>Start TC:ファイルの先<br>頭のタイムコード<br>Audio Codec:オー<br>ディオコーデック<br>PlayList:プレイリスト<br>In TC:IN 点のタイム<br>コード<br>Out TC:OUT 点のタイ<br>ムコード<br>I-Out Duration:IN、<br>OUT 間のデュレー<br>ション |
|                  | SORT ORDER                        | ファイルの<br>ソートのしか<br>た                                             | Ascending : 昇順<br>Descending : 降順                                                                                                    |
| TC/<br>Character | DISPLAY<br>CHARACTER              | キャラクター<br>表示の行数                                                  | <b>Off</b><br>3 Lines<br>2 Lines                                                                                                    |
|                  | CHARACTER<br>TYPE                 | キャラクター<br>表示領域の背<br>景色                                           | With Background<br>Outline:黒<br><b>With Translucent</b><br>Background:半透<br>明<br>Outline:黒縁白抜き文<br>字<br>Without Background:<br>背景なし                                                                                                    |
|                  | CHARACTER<br>SDI/HDMI<br>OUT      | DISPLAY ボタ<br>ンによる文字<br>情報表示を、<br>SDI/HDMI の<br>出力にも重ね<br>るかどうか。 | Off : SDI/HDMI に表示<br>しない。<br>SDI : SDI に表示する。<br>HDMI : HDMI に表示す<br>る。<br>SDI/HDMI : SDI/HDMI<br>の両方に表示する。                                                                                                    |
|                  | CHARACTER<br>AUDIO LEVEL<br>METER | キャラクター<br>3行表示時、<br>表示領域に音<br>声レベルメー<br>ターを表示す<br>る機能のオン/<br>オフ  | Off<br>On                                                                                                    |
| Audio            | PHONE<br>VOLUME                   | ヘッドホンか<br>らの音声出力<br>のボリューム                                       | <u>0</u> ∼ 99                                                                                                    |

| グループ  | 項目                            | 内容                                                                                     | 設定値/設定項目                                                                                                    |
|-------|-------------------------------|----------------------------------------------------------------------------------------|----------------------------------------------------------------------------------------------------|
| Audio | AUDIO<br>MONITOR<br>SELECT    | ヘッドホンか<br>らの音声出力<br>のチャンネル                                                             | L: <u>CH1</u> - CH6 (MIX 可)<br>R: CH1、 <u>CH2</u> - CH6<br>(MIX 可)<br>(CH7 以上は選択できな<br>い)                                                                                                    |
|       | AUDIO<br>MONITOR<br>DELAY     | ヘッドホンお<br>よびアナログ<br>出力のディレ<br>イを合わせる<br>出力先の選択                                         | <u>SDI</u><br>HDMI                                                                                                    |
|       | HDMI AUDIO<br>CHANNEL         | HDMI に多重<br>する音声の<br>チャンネル数<br>の選択                                                     | <b>2ch</b> : 2 チャンネル<br>6ch: 6 チャンネル<br>(8 チャンネルは出力で<br>きない)                                                                                                    |
| Video | HDMI<br>FORMAT<br>LIMIT       | HDMI のダウ<br>ンコンバート<br>の設定                                                              | <ul> <li>Auto: モニターからの<br/>通信にしたがう。</li> <li>4K: 4Kまでのフォーマットで出力する。</li> <li>(PVM-X300に出力する場合)</li> <li>QFHD: QFHDまでのフォーマットで出力する。</li> <li>HD: HDフォーマットで出力する。</li> </ul>                                                                                              |
|       | SDI FORMAT<br>LIMIT           | SDI のダウン<br>コンバートの<br>設定                                                               | <ul> <li>4K:制限を加えず、4K</li> <li>は4K、HDはHDで<br/>出力する。</li> <li>QFHD:QFHDに制限<br/>する。HDはHDで出<br/>力する。</li> <li>HD(3G Single)</li> <li>HD(1.5G Single Link)</li> </ul>                                                                                                    |
|       | SDI MODE<br>(4K 50/60P)       | 4K/QFHD 60P/<br>50P のファイ<br>ル再生時にお<br>ける SDI の信<br>号方式 (カッ<br>コ内はメ<br>ニュー一覧時<br>の省略表示) | 2-Sample Interleave 3G<br>Level A x4<br>(2SI 3G Level A x4)<br><b>2-Sample Interleave</b><br><b>3G Level B x4</b><br>(2SI 3G Level B x4)<br>Square Division 3G<br>Level A x4<br>(SQD 3G Level A<br>x4)<br>Square Division 3G<br>Level B x4<br>(SQD 3G Level B<br>x4) |
|       | SDI MODE<br>(4K UNDER<br>30P) | 4K/QFHD 30P<br>以下のファイ<br>ル再生時にお<br>ける SDI の信<br>号方式(カッ<br>コ内はメ<br>ニュー一覧時<br>の省略表示)     | 2-Sample Interleave<br><u>3G Level B x2 (2SI</u><br><u>3G Level B x2)</u><br>Square Division 3G<br>Level B x2 (SQD<br>3G Level B x2)<br>Square Division 1.5G<br>x4: (SQD 1.5G x4)                                                                                    |

| グループ       | 項目                                     | 内容                                                                              | 設定値/設定項目                                                                                                    |
|------------|----------------------------------------|---------------------------------------------------------------------------------|----------------------------------------------------------------------------------------------------|
| Video      | SDI MODE<br>(HD 50/60P)                | メニュー画面<br>や HD 60P/<br>50P のファイ<br>ル再生時にお<br>ける 3G SDI<br>のデータマッ<br>ピングのタイ<br>プ | 3G Level A:1.5G のみ<br>のフォーマットは<br>1.5G で出力する。<br><b>3G Level B</b> :1.5G のみ<br>のフォーマットは<br>1.5G で出力する。                                                                |
|            | SDI P/PsF<br>OUT                       | HD 30P 以下<br>のファイル再<br>生時における<br>SDI の信号方<br>式(カッコ内<br>はメニューー<br>覧時の省略表<br>示)   | Progressive (P)<br>Progressive<br>Segmented Frame<br>(PsF)                                                                                                    |
| Сору       | COPY VERIFY                            | コピー時のべ<br>リファイ機能                                                                | Disable:無効<br><u>Enable</u> :有効                                                                                                    |
| Brightness | LCD<br>BRIGHTNESS                      | LCD の輝度調<br>整                                                                   | 1 ~ <u>8</u> ~ 15                                                                                                    |
|            | GRAPHIC<br>BRIGHTNESS                  | リスト画面な<br>どの明るさ<br>(再生画には影<br>響しない。)                                            | <u>Max</u> :明るい<br>High:やや明るい<br>Middle:やや暗い<br>Low:暗い                                                                                                    |
| Network    | NETWORK<br>CONNECTION                  | ネットワーク<br>機能の有効 /<br>無効の選択                                                      | <b>Disable</b> :無効<br>Enable:有効                                                                                                    |
|            | NETWORK<br>CONFIGURATION<br>(TCP/IPv6) | IPv6 のアドレ<br>ス設定                                                                | Obtain an IP address<br>automatically(IPアド<br>レスを自動的に取得す<br>る。)<br>IP address<br>Subnet prefix length                                                                 |
|            | NETWORK<br>CONFIGURATION<br>(TCP/IPv4) | IPv4 のアドレ<br>ス設定                                                                | Obtain an IP address<br>automatically(IPアド<br>レスを自動的に取得す<br>る。)<br>IP address<br>Subnet prefix length                                                                 |
|            | NETWORK<br>PASSWORD                    | ネットワーク<br>からの接続時<br>に使用するパ<br>スワードの設<br>定                                       | パスワード初期値は<br>「pmw-pz1」                                                                                                    |
| System     | FILE LISTING                           | XDROOT、<br>BPAV、<br>PDROOT、<br>M4ROOT の構<br>造フォルダ内<br>をすべて表示<br>するかどうか<br>の設定   | Listing with<br>Index(Quick) :有効<br>なインデックスがあ<br>る場合には、それに<br>基づいて表示する。<br>Listing without Index(All<br>Files) :有効なデータ<br>があっても通常の読<br>み出しを行う。<br>(PDW-U2 接続時は無<br>効) |
|            | WARNING<br>MESSAGE                     | 発生中の警告<br>メッセージを<br>表示する。                                                       | _                                                                                                    |

| グループ   | 項目                        | 内容                                                                               | 設定値/設定項目                                         |
|--------|---------------------------|----------------------------------------------------------------------------------|--------------------------------------------------|
| System | TIME ZONE                 | UTC (協定世<br>界時) からの<br>時差                                                        | 00:00 UTC<br>− 12:00 ~ +13:00                    |
|        | LOCAL DATE                | 年、月、日                                                                            | Year、Month、Day<br><u>プリセットされている</u><br><u>日時</u> |
|        | LOCAL TIME                | 時間、分、秒                                                                           | Hour、Minute、Second<br>プリセットされている<br>日時           |
|        | DC IN<br>VOLTAGE<br>ALARM | 電源電圧が下<br>降した際に警<br>告を開始する<br>値                                                  | 11.0~ <u>11.9</u> ~ 15.0 V<br>(0.1 V 間隔で設定可能)    |
|        | SETUP RESET               | メニューの設<br>定値をデフォ<br>ルトに戻す。<br>(ただし、Time<br>Zone、Local<br>Date、Local<br>Time は除く) | OK:実行<br><u>Cancel</u> :キャンセル                    |
|        | VERSION                   | 機種名 / シリ<br>アル番号、ソ<br>フトウェア<br>バージョン、<br>ハードウェア<br>バージョンの<br>表示                  | -                                                |

| 項目                                     | 内容                                                                  | 表示/設定項目                                                                              |
|----------------------------------------|---------------------------------------------------------------------|--------------------------------------------------------------------------------------|
| SELF SIGNED<br>CERTIFICATE             | 自己証明書の設定を行<br>う。                                                    | Default<br>Change common name<br>IPv6<br>Change common name<br>IPv4                  |
| CHARACTER<br>MENU                      | キャラクター上でのメ<br>ニュー機能を有効にす<br>る。                                      | <b>Disable</b> :無効<br>Enable:有効                                                      |
| CHARACTER<br>TIMER<br>SELECT           | キャラクター上に表示<br>するタイムコードの設<br>定                                       | Timecode<br>Timer                                                                    |
| CHARACTER<br>PB BAR                    | キャラクター上に現在<br>の再生位置を表示する。                                           | Off<br>ON                                                                            |
| AUDIO IN<br>SEARCH                     | サーチ中に音声を出力<br>する。                                                   | <b>Disable</b> :無効<br>Enable:有効                                                      |
| AUDIO<br>TRACK<br>SELECT<br>(Track7,8) | 音声出力に対する 音声<br>トラック 7、8 の設定。<br>(8 トラックを同時に出<br>力できない)              | Track1,2, 3,4, 5,6<br>Track1,2, 3,4, 7,8<br>Track1,2, 7,8, 5,6<br>Track7,8, 3,4, 5,6 |
| MPEG 1440 ×<br>1080 SIMPLE<br>PB       | MPEG 1440 × 1080<br>ファイルの簡易再生を<br>行う。<br>(1440 → 1920 簡易<br>フィルタ使用) | <b>Disable</b> :無効<br>Enable:有効                                                      |

## MAINT メニュー

SHIFTボタンを押しながらMENUボタンを押すとMAINTメ ニューが表示され、以下のような各機能を有効にすることがで きます。

| Ν | IAINT -                      | <b>→</b> 1          |   |
|---|------------------------------|---------------------|---|
|   | VERSION                      | •                   | 4 |
|   | SOFTWARE UPDATE              | •                   |   |
|   | FACTORY RESET                | •                   |   |
|   | SELF SIGNED CERTIFICATE      | •                   |   |
|   | CHARACTER MENU               | Disable             |   |
|   | CHARACTER TIMER SELECT       | Timecode            |   |
|   | CHARACTER PB BAR             | Off                 |   |
|   | AUDIO IN SEARCH              | Disable             |   |
|   | AUDIO TRACK SELECT(Track7/8) | Track 1/2, 3/4, 5/6 | T |
|   |                              |                     |   |

| 項目                 | 内容                     | 表示/設定項目                               |
|--------------------|------------------------|---------------------------------------|
| VERSION            | 各項目の詳細バージョ<br>ンが表示される。 | OK:ひとつ上の階層に戻る                         |
| SOFTWARE<br>UPDATE | 本機をバージョンアッ<br>プする。     | OK:実行開始<br>Cancel:未設定でひとつ上<br>の階層に戻る。 |
| FACTORY<br>RESET   | 各設定をデフォルトに<br>戻す。      | OK:実行<br>Cancel:キャンセル                 |

## ネットワーク機能

本機とPC/タブレットなどをLANケーブルで接続することにより、ブラウザの画面で下記のような操作ができます。

- リスト画面の基本操作
- メニューの設定変更(ネットワーク関連項目を除く)
- ファイルの再生操作

### 接続する

本機後面のCONTROL端子をLANケーブルでPC/タブレットなどに接続します。

#### ご注意

- 後面にカバーがある場合は、カバー取り付けネジを2本外してカバー を取り外してください。
- 安全のために、周辺機器を接続する際は、過大電圧を持つ可能性があるコネクターを CONTROL 端子に接続しないでください。
- CONTROL 端子をご使用の際は、輻射ノイズによる誤動作を防ぐため、シールドタイプのケーブルを使用してください。

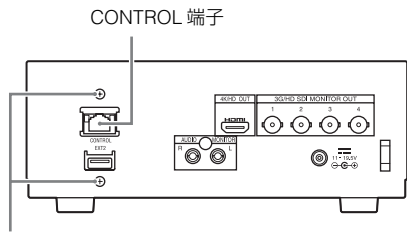

カバー取り付けネジ

## ネットワークを設定する

1 メニューの「NETWORK CONNECTION」を「Enable」 に設定する。

ネットワークが有効になります。

- 2 「NETWORK CONFIG」(TCP/IPv4)または(TCP/IPv6)から 「IP Address」と「Subnet prefix length」の設定を行う。
  - IP アドレスの自動取得機能を使用するときは「Obtain IP address automatically」にチェックを入れる。
  - 手動で設定するときは「Obtain IP address automatically」のチェックを外し、「IP address」および 「Subnet prefix length」を設定する。

現在設定されているIP Addressの状態は、メニューの 「VERSION」で確認できます。

#### **3**「OK」を押す。

ネットワークが設定されます。

## ブラウザから本機を操作する

推奨動作環境: Windows 7以降 推奨ブラウザ: Google Chrome

**1** ブラウザを起動し、以下のアドレスにアクセスする。 https://[IP ADDRESS]/

#### 2 ログオン画面で以下のように入力する。

(アクセスユーザー名: admin 初期パスワード: pmw-pz1) リスト画面がブラウザ上に表示されます。

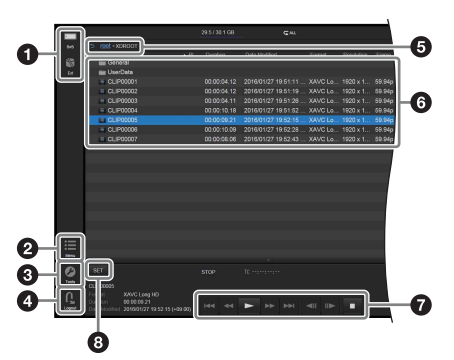

### ブラウザ画面のアイコンと操作

| 表示      | マウス操作                                                                                        |
|---------|----------------------------------------------------------------------------------------------|
| SxS、EXT | クリックすると再生対象メディアが切り                                                                           |
|         | 換わる。本機前面の PLAYBACK SxS/EXT                                                                   |
|         | ボタンと同等。                                                                                      |
| MENU    | クリックするとメニューが表示される。                                                                           |
|         | 本機前面の MENU ボタンと同等。                                                                           |
| Tools   | クリックすると下記が選択できるように                                                                           |
|         | なる。                                                                                          |
|         | <ul> <li>Upload:本機に接続している外部スト</li> </ul>                                                     |
|         | レージ(HDD、SSD)のルートフォル                                                                          |
|         | ダに PC のファイルをアップロードす                                                                          |
|         | る(ODA、PD を除く)。                                                                               |
|         | • Refresh:ファイルを再読み込みする。                                                                      |
|         | <ul> <li>About PMW-PZ1 Controller:本機の情</li> </ul>                                            |
|         | 報を表示する。                                                                                      |
| Logout  | クリックでログアウトする。                                                                                |
| フォルダパス  | 上位階層をクリックすると、そのフォル                                                                           |
|         | タに移動する。                                                                                      |
| ファイルリスト | ダブルクリックすると対象ファイルが再                                                                           |
|         | 生される。またはフォルタの内容か表示                                                                           |
|         |                                                                                              |
|         | ノアイル冉生時にクリックし、走行をコ                                                                           |
|         |                                                                                              |
| SET MY  | • ノアイル舟王中以外・ノオルタを選択                                                                          |
|         | ひてフリッフすると、てのフォルタに<br>移動する、ファイルを選択してクロッ                                                       |
|         | クすると 再生が開始し、 先頭で一時                                                                           |
|         |                                                                                              |
|         | <ul> <li>ファイル再生中:ファイルを選択して</li> </ul>                                                        |
|         | クリックすると、再生が開始される。                                                                            |
|         | <b>表示</b><br>SxS、EXT<br>MENU<br>Tools<br>Logout<br>フォルダバス<br>ファイルリスト<br>コントロールボタン<br>SET ボタン |

(ファイル再生中は、コントロールボタン系とSETボタン以外は 操作できません。)

#### ご注意

- ファイルのアップロード中に再生を行うと、UNDERFLOW(再生ファイルの読み出しが間に合わない状態)が生じるおそれがあります。キャラクター表示領域にアップロード中を示すアイコン(♪)が表示されている場合は、アップロードが終了してから再生を行ってください。
- ブラウザではサムネイルは表示されません。
- ブラウザからの操作と本体のボタン操作を同時に行わないでください。
- 2 台以上のブラウザを接続しないでください。
- SxS から EXT へのコピーは、ブラウザから行うことはできません。
- ネットワーク関連など、ブラウザから設定できないメニュー項目があります。
- ファイルのアップロード中にエラーが表示された場合は、ファイル名 を変更してアップロードし直してください。

## ネットワークパスワードを変更する

ブラウザからネットワークにログオンするためのパスワードは、 以下の手順で変更することができます。

1 メニューのNETWORK PASSWORDで「New Password」 を選択する。

PUSH SETダイヤルを回して文字を選択し、「SET」を押す と1文字入力されます。 これを繰り返してパスワードを設定します。

- **2** 「Confirm Password」の欄も同様に設定する。
- **3** 「OK」を押す。

パスワードが設定されます。

#### ご注意

アクセスユーザー名「admin」は変更できません。

## その他の機能

### PDW-U2 のファイルプレビュー

PDW-U2にあるプロフェッショナル・ディスクのファイルをプ レビューできます。

- 1 本機のEXT端子とPDW-U2をUSB3.0ケーブルで接続する。 リスト画面で「EXT」を選択すると、PDW-U2のファイル リストが表示されます。
- 2 プレビューしたいファイルを選んでPLAY/PAUSEボタンを 押す。

#### 本機でプレビューできるファイル

巻末の表で以下の項目を参照してください

- XDCAM MPEG HD422
- XDCAM MPEG HD420

#### ご注意

- PDW-U2 へのファイルコピーはできません。
- プレビュー開始までに時間がかかることがあります。
- UNDERFLOW が発生することがあります。
- 素早い操作に追従できないことがあります。

### ODS-D77U/ODS-D55U/ODS-D280U へ のファイルコピー

SxSメモリーカードのファイルをODS-D77U/ODS-D55U/ODS-D280Uにコピーできます。

本機のEXT端子とODS-D77U/ODS-D55U/ODS-D280Uを USB3.0ケーブルで接続すると、コピー画面でコピー先として表 示されます。

一括コピーまたはファイル選択コピーが可能です。

#### ご注意

- ODS-D77U/ODS-D55U/ODS-D280Uのファイルを本機でプレビュー することはできません。
- ブラウザからのアップロードはできません。
- ODA カートリッジの最大ファイル数は1巻あたり30000ファイルです。

### ダウンコンバート機能

下記のメニューで出力の上限フォーマットを設定できます。

- HDMI FORMAT LIMIT
- SDI FORMAT LIMIT

上限を超えるフォーマットはダウンコンバートされて出力され ます。 本機のダウンコンバート処理は近傍画素(最大8点)の単純平 均で計算されます。

#### ご注意

- 4K(QFHD を除く)から HD へのダウンコンバートの場合、左右の 端がカットされます。
- PVM-X300 と本機を HDMI 接続するときは、メニューの「HDMI FORMAT LIMIT」を「4K」に設定してください。
- 4K 59.94P/50P のファイルを HD にダウンコンバートする場合、 HDMI 端子からは HD 59.94P/50P で出力されます。

## XDCAM Station でリニア編集した SSD の再生

XDS-PD2000 でリニア編集したPSZ-SA25/SA48 の再生に対応 しています。

## 使用上のご注意

本機を寒いところから急に暖かいところに持ち込んだときなど、 機器表面や内部に水滴がつくことがあります。これを結露とい います。結露が起きたときは電源を切り、結露がなくなるまで 放置し、結露がなくなってからご使用ください。結露時のご使 用は機器の故障の原因となる場合があります。

本機のLCD(液晶)パネルは有効画素99.99%以上の非常に精密度の高い技術で作られていますが、画面上に黒い点が現れたり(画素欠け)、常時点灯している輝点(赤、青、緑など)や滅点がある場合があります。また、LCD(液晶)パネルの特性上、長期間ご使用の間に画素欠けが生じることもあります。これらの現象は故障ではありませんので、ご了承の上本機をお使いください。

ファン、電池は有寿命部品として定期的な交換が必要です。 常温でのご使用の場合、5年を目安に交換してください。ただ し、交換時期は目安であり、部品の寿命を保証するものではあ りません。交換の際はお買い上げ店 にご相談ください。

ACアダプターと電解コンデンサの寿命は約5年です。 (常温で1日に8時間、1カ月で25日間、通常に使用すると想定した場合) したがって、使用時間が上記より長い場合は、その分寿命は短くなります。

## メッセージとアイコン一覧 仕様

### 警告メッセージ

| ID   | メッセージ         | 状況                | 対処方法        |
|------|---------------|-------------------|-------------|
| W101 | Low voltage   | DC IN 電圧低下        | 電源電圧の確認を行う。 |
| W102 | Backup        | バックアップ電池の         | ソニーのサービス担当  |
|      | Battery Low   | 残量不足              | 者に電池の交換を依頼  |
| W103 | Backup        | バックアップ電池が         | する。         |
|      | Battery End   | 残量なし              |             |
| W201 | Fan Stopped   | ファン停止             | ファンを交換する。   |
| W202 | High          | 内部温度上昇            | 風通し、吸排気口を確認 |
|      | temperature   |                   | する。         |
| W301 | Restore SxS   | SxS 異常、修復が必       | PC でストレージのエ |
|      | Card          | 要                 | ラーチェックを行う。  |
| W302 | Restore EXT   | EXT 異常、修復が必       |             |
|      | Device        | 要                 |             |
| W304 | Not           | EXT 接続が USB3.0    | 端子、接続、ストレー  |
|      | SuperSpeed    | ではない              | ジを確認する。     |
|      | USB           |                   |             |
| W401 | SxS Underflow | SxS Underflow 発生  | 転送レートの速いスト  |
| W402 | EXT Underflow | EXT Underflow 発生  | レージを使用する。   |
| W802 | Set LOCAL     | Local Date/Time 不 | メニューで日時を再設  |
|      | DATE/TIME     | 整合                | 定する。        |

## アイコンについて

| アイコン          | 意味                 |                         |
|---------------|--------------------|-------------------------|
|               | リスト画面 / サムネイル画面    | 再生時のキャラクター表示領           |
|               |                    | 域                       |
| Λ             | 警告が発生している。         |                         |
| <u> </u>      | 「警告メッセージ」(21 ページ)  | をご覧ください。                |
| <b>→</b> 1    | メニュー「PLAY MODE 」の該 | 定が「Single Clip Normal」  |
| G٦            | メニュー「PLAY MODE」の設  | 定が 「Single Clip Repeat」 |
| →All          | メニュー「PLAY MODE」の設  | 定が 「All Clip Normal」    |
|               | メニュー「PLAY MODE」の設  | 定が「All Clip Repeat」     |
| ٧             | 「PLAYLIST/IN-OUT」が | STOP+PLAY/PAUSE ボタン     |
| :=            | 「ON」に設定されている       | でプレイリスト再生 / IN 点 -      |
|               |                    | OUT 点区間再生が実行されて         |
|               |                    | いる。                     |
| <b>∆</b><br>: | ファイルのアップロードが実行     | うされている。                 |

#### 一般

電源 DC 11 V  $\sim$  19.5 V

消費電力 約30W(4K XAVC Intra 60P 再生時) 約35W (SxS メモリーカードから外部ストレージへのコ ピー実行時) 動作温度 5 °C∼ 40 °C 保存温度 - 20 °C∼ +55 °C 外形寸法(幅/高さ/奥行き)(概算値) 約 212 × 84 × 200 mm (突起物含まず、足含む)

質量 約 2.3 kg

#### ファイルシステム

SxS、XQD: exFAT、SxS UDF、FAT32 外部ストレージ:exFAT、NTFS

再生フォーマット(ビデオ) 「再生可能フォーマット」(23ページ)をご覧ください。

再生フォーマット(オーディオ)

リニア PCM 24 ビット 48 kHz 4 チャンネル / 最大 6 チャンネル

メディアドライブ メディアタイプ:SxSメモリーカード(ExpressCard/34)ス ロット (1)

#### 入出力端子

3G/HD-SDI モニター出力 BNC (4)、3G-SDI/HD-SDI SMPTE ST 424/425 Level A/B、SMPTE ST 292M standards 常時 4:2:2 10bit (4K 50P/60P 含む) HDMI 4K/HD 出力 Type A 19 ピン(1) 出力 4K 30P 以下は 4:2:2 10bit 4K 50P/60P は 4:2:0 8bit アナログオーディオ出力 ピンジャック (L、R)、 - 11 dBu (リファレンスレベル) ヘッドホン出力 ステレオミニジャック(1) マウス端子 USB マウス Basic Optical Mouse (Microsoft) 対応(1) 外部ストレージ端子 USB3.0 ストレージ USM128GQX、PSZ-SA25、PSZ-SA48 (Sony) 対応 前面(1)、後面(1) (前面と後面の同時使用は不可) CONTROL 端子 1000 Base -T イーサネット(1)

#### DC 入力

DC ジャック、11 V ~ 19.5 V

#### その他機能

ディスプレイ

3.5型カラー LCD モニター: 960 (H) × 3 (RGB) × 540 (V)、 16:9

#### 付属品

AC アダプター(19.5 V(AC コード別売り)) ご使用になる前に(1) 取扱説明書(CD-ROM)(1)

#### 別売りアクセサリー

AC アダプター AC-DN10 XQD ExpressCard アダプター QDA-EX1 XLR(4 ピン) - DC 変換ケーブル (サービスパーツ番号:1-849-004-xx) 電源コード(サービスパーツ番号:1-792-549-1x)

仕様および外観は改良のため予告なく変更することがあります が、ご了承ください。

- お使いになる前に、必ず動作確認を行ってください。故障 その他に伴う営業上の機会損失等は保証期間中および保証 期間経過後にかかわらず、補償はいたしかねますのでご了 承ください。
- 本製品を使用したことによるお客様、または第三者からの いかなる請求についても、当社は一切の責任を負いかねま す。
- 諸事情による本製品に関連するサービスの停止、中断について、一切の責任を負いかねます。
- SxS、SxS PRO はソニー株式会社の商標です。
- ExpressCard ワードマークとロゴは、Personal Computer Memory Card International Association (PCMCIA)の所有であり、ソニーヘラ イセンスされています。他のトレードマークおよびトレード名称につ いては、個々の所有者に帰属します。
- "XAVC"および XAVC はソニー株式会社の登録商標です。
- HDMI、HDMI High-Definition Multimedia Interface および HDMI □ ゴは、HDMI Licensing LLCの商標もしくは米国およびその他の国に おける登録商標です。

その他本機に記載されているシステム名、製品名は、一般に各開発メー カーの登録商標、または商標です。

付録

## 推奨メディアについて(XQD メモリー カード)

Yes:推奨メディア No:保証しない

| Format |           |        | XQD G        | XQD N    | 旧 XQD       |
|--------|-----------|--------|--------------|----------|-------------|
|        |           |        | XQD S        |          | XQD H       |
|        |           |        | (EB Stream)  |          | XQD S       |
|        |           |        |              |          | (non EB     |
|        |           |        |              |          | Stream)     |
|        |           |        | 32/64/128 GB | 32/64 GB | 16/32/64 GB |
| XAVC-I | 4096x2160 | 59.94P | Yes          | No       | No          |
|        |           | 50P    | Yes          | No       | No          |
|        |           | 29.97P | Yes          | No       | No          |
|        |           | 25P    | Yes          | No       | No          |
|        |           | 23.98P | Yes          | No       | No          |
|        | 3840×2160 | 59.94P | Yes          | No       | No          |
|        |           | 50P    | Yes          | No       | No          |
|        |           | 29.97P | Yes          | No       | No          |
|        |           | 25P    | Yes          | No       | No          |
|        |           | 23.98P | Yes          | No       | No          |
|        | 1920×1080 | 59.94P | Yes          | No       | No          |
|        |           | 50P    | Yes          | No       | No          |
|        |           | 29.97P | Yes          | Yes      | No          |
|        |           | 25P    | Yes          | Yes      | No          |
|        |           | 23.98P | Yes          | Yes      | No          |
| XAVC-L | 3840×2160 | 59.94P | Yes          | Yes      | No          |
|        |           | 50P    | Yes          | Yes      | No          |
|        |           | 29.97P | Yes          | Yes      | No          |
|        |           | 25P    | Yes          | Yes      | No          |
|        |           | 23.98P | Yes          | Yes      | No          |
|        | 1920×1080 | 59.94P | Yes          | Yes      | Yes         |
|        |           | 50P    | Yes          | Yes      | Yes         |
|        |           | 29.97P | Yes          | Yes      | Yes         |
|        |           | 25P    | Yes          | Yes      | Yes         |
|        |           | 23.98P | Yes          | Yes      | Yes         |

## 再生可能フォーマット

✓:再生可能

| 4K (4096 × 2160)               | 59.94P | 50P | 29.97P                                                                                                    | 25P | 24P | 23.98P       |
|--------------------------------|--------|-----|----------------------------------------------------------------------------------------------------|-----|-----|--------------|
| XAVC Intra 4K (.MXF) Class 480 | -      | -   | ~                                                                                                    | 1   | 1   | $\checkmark$ |
| XAVC Intra 4K (.MXF) Class 300 | 1      | 1   | <ul> <li>Image: A set of the set of the</li></ul> | 1   | 1   | 1            |

| QFHD (3840 × 2160)               | 59.94P | 50P | 29.97P                                                                                                    | 25P | 23.98P                |
|----------------------------------|--------|-----|----------------------------------------------------------------------------------------------------|-----|-----------------------|
| XAVC Intra QFHD (.MXF) Class 480 | _      | -   | <ul> <li>Image: A start of the start of the start of</li></ul> | 1   | <ul> <li>✓</li> </ul> |
| XAVC Intra QFHD (.MXF) Class 300 | ✓      | 1   | 1                                                                                                    | 1   | 1                     |
| XAVC Long QFHD (.MXF)            | 1      | 1   | ✓                                                                                                    | 1   | <ul> <li>✓</li> </ul> |
| XAVC S QFHD (.MP4)               | ✓      | 1   | 1                                                                                                    | 1   | 1                     |

| Full HD(1920 × 1080)             | 59.94P | 50P | 29.97P | 25P | 23.98P       | 59.94i                                                                                                    | 50i |
|----------------------------------|--------|-----|--------|-----|--------------|----------------------------------------------------------------------------------------------------|-----|
| XAVC Intra HD (.MXF) (Class 100) | ~      | 1   | <      | ~   | $\checkmark$ | ~                                                                                                    | 1   |
| XAVC Long HD (.MXF)              | 1      | 1   | ~      | 1   | 1            | <ul> <li>Image: A start of the start of the start of</li></ul> | ~   |
| XAVC S HD (.MP4)                 | <      | 1   | <      | 1   | ~            | Ι                                                                                                    | Ι   |
| XDCAM MPEG HD 422 (.MXF)         | -      | -   | <      | 1   | ~            | <                                                                                                    | ~   |
| XDCAM MPEG HD 420 (.MXF)         | -      | _   | ~      | 1   | 1            | ~                                                                                                    | ~   |
| XDCAM EX MPEG HD 420 (.MP4)      | -      | -   | 1      | 1   | 1            | $\checkmark$                                                                                                    | ~   |

| HD 1440 (1440 $\times$ 1080) Simple Playback | 59.94P | 50P | 29.97P | 25P | 23.98P | 59.94i | 50i |
|----------------------------------------------|--------|-----|--------|-----|--------|--------|-----|
| XDCAM MPEG HD 420 (.MXF)                     | -      | -   | 1      | 1   | 1      | <      | 1   |
| XDCAM EX MPEG HD 420 (.MP4)                  | —      | Ι   | 1      | ~   | 1      | <      | 1   |

| 720P (1280 × 720)           | 59.94P | 50P |
|-----------------------------|--------|-----|
| XAVC Intra HD (.MXF)        | 1      | 1   |
| XAVC Long HD (.MXF)         | 1      | 1   |
| XDCAM MPEG HD 422 (.MXF)    | 1      | 1   |
| XDCAM MPEG HD 420 (.MXF)    | 1      | 1   |
| XDCAM EX MPEG HD 420 (.MP4) | 1      | ✓   |

## ライセンス表記について

## MPEG-4 Visual Patent Portfolio License について

本製品は、MPEG LA, LLC.がライセンス活動を行っている MPEG-4 Visual Patent Portfolio Licenseの下、次の用途に限り ライセンスされており、その他の用途に関してはライセンスさ れていません。

- (i) 消費者が個人的、非営利の使用目的で、MPEG-4 Visual規 格に合致したビデオ信号(以下、MPEG-4 Videoといいま す)にエンコードすること。
- (ii) MPEG-4 Video(消費者が個人的に非営利目的でエンコードしたもの、もしくはMPEG LAよりライセンスを取得したプロバイダーがエンコードしたものに限られます)をデコードすること。

プロモーション、営利目的に利用することに関する詳細な情報 につきましては、MPEG LA, LLC.のホームページ <http://www.mpegla.com>を参照してください。

MPEG LAは、(i) MPEG-4 Visualビデオ情報を記録した媒体 (PACKAGED MEDIA)を製造し、販売する行為、(ii) MPEG-4 Visualビデオ情報を何らかの方法(オンラインビデオ配信サー ビス、インターネット放送、TV放送など)で配信・放送する行 為について、ライセンスを提供しています。その他の使用方法 につきましても、MPEG LAからのライセンス取得が必要な場合 があります。

詳しくは、MPEG LAにお問い合わせください。 MPEG LA. L.L.C., 250 STEELE STREET, SUITE 300, DENVER, COLORADO 80206

ホームページ:http://www.mpegla.com

## MPEG-2 Video Patent Portfolio License について

個人的使用以外の目的で、MPEG-2規格に合致した本製品を、 パッケージメディア向けビデオ情報をエンコードするために使 用する場合、MPEG-2 PATENT PORTFOLIOの特許に関するライ センスを取得する必要があります。 尚、当該ライセンスは、MPEG LA. L.L.C., (住所:250 STEELE STREET, SUITE 300, DENVER, COLORADO 80206) より取得可能です。

PACKAGED MEDIAとは、一般消費者向けに販売・頒布される MPEG-2コンテンツの入ったメディア(映画DVDなど)を指し ます。PACKAGED MEDIAを製造・販売・頒布する業者は、 MPEG LAからライセンス取得する必要があります。 詳しくは、MPEG LAにお問い合わせください。 MPEG LA. L.L.C., 250 STEELE STREET, SUITE 300, DENVER, COLORADO 80206

ホームページ:http://www.mpegla.com

### EULA(End User License Agreement) について

本製品には、弊社がその著作権者とのライセンス契約に基づき 使用しているソフトウェアが搭載されています。当該ソフト ウェアの著作権者の要求に基づき、弊社はこれらの内容をお客 様に通知する義務があります。

ライセンスの内容に関しては、付属のCD-ROMに収録されている「License」フォルダ内の各ドキュメントをご覧ください。

- ソフトウェアライセンス:「License」フォルダ> 「License1.pdf」
- Microsoft 社:「License」フォルダ>「Lcense2.pdf」
- McAfee 社:「License」フォルダ>「License3.pdf」

お問い合わせは

#### 「ソニー業務用商品相談窓口のご案内」にある窓口へ

ソニー株式会社 〒108-0075 東京都港区港南1-7-1